## COMP 1100 Homework 12 – Excel

| Name | Date |
|------|------|
|      |      |

For this assignment you will complete the following exercise in Excel (from Labyrinth Learning).

The Classic Cars management team is considering a Rewards & Rebates program for members. In this exercise, you will build a financial model with various inputs that will help them make informed decisions.

## Tasks

- 1. Download Rebates.xlsx from <a href="http://faculty.otterbein.edu/dstucki/COMP1100/Rebates.xlsx">http://faculty.otterbein.edu/dstucki/COMP1100/Rebates.xlsx</a>.
- 2. If the workbook opens in protected view (yellow bar across the top), click Enable Editing.
- 3. In the Rebates & Rewards sheet, use Autofill to create a sequential list of Member #s starting with cells A9 and A10 and continuing down to cell A21.
- 4. Copy the Member #s in the range A9:A21 and paste them into the same cells in the Car Values sheet.
- 5. In cell K9 in the Car Values sheet, use a formula with cell references to subtract the Original Value from the Current Value: (Current Value Original Value).
- 6. In cell K9, apply the Accounting number format and decrease the decimals to zero (no decimals displayed).
- 7. Copy the formula down to the range K10:K21.
- 8. In cell C4, use the MAX function to determine the greatest appreciation in the range K9:K21.
- 9. In cell C5, use the MIN function to determine the least appreciation in the range K9:K21.
- 10. In cell C6, use the AVERAGE function to determine the average appreciation in the range K9:K21.
- 11. In cell C4 of the Rebates & Rewards sheet, use the COUNT function to count the Member #s in the range A9:A21.
- 12. In cell C5, create the cell name: Reward
- In cell I9, use a formula to multiply the Contract Years (cell H9) by the Reward (Each Year) (cell C5): (Contract Years \* Reward (Each Year)). In your formula, use a cell reference to cell H9 and the cell name Reward to reference cell C5.
- 14. Copy the formula down to range I10:I21.
- 15. In cell K9, use a formula with cell references to multiply the Merchandise Purchases (cell J9) by the Merchandise Rebate % (cell C6): (Merchandise Purchases \* Merchandise Rebate %). Use an absolute cell reference to the Merchandise Rebate % in cell C6.
- 16. Copy the formula down to the range K10:K21.
- 17. In cell L9, use a formula with cell references to add the Contract Reward (I9) to the Merchandise Rebate (K9): (Contract Reward + Merchandise Rebate).

- 18. Copy the formula down to the range L10:L21.
- 19. In the range I22:L22, use AutoSum to create column totals.
- 20. In cell C5, enter 50 as the Reward (Each Year), and in cell C6, enter 30 as the Merchandise Rebate %. Feel free to enter other numbers in cells C5 and C6 if you want to do some what-if analysis, but when you're finished, make sure you have 50 in cell C5 and 30 in cell C6 if you want to get credit for this step.
- 21. Save the file and email it to prof. stucki...